Last Reviewed: 17 November 2023

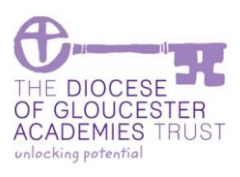

## **Closing a Purchase Order**

#### Overview

Purchase orders that are either no longer required or are duplicates that were created in error, should be closed. Closing a purchase order will remove the commitment that is held on it.

#### I.I. Menu

Search – Purchase Requests/Orders – Purchase Orders

| 🔍 My Account 🔹 🚔 Operations 🔹  | Q Search 🔹 📄 Reports       | • | ? Help -          |
|--------------------------------|----------------------------|---|-------------------|
|                                |                            |   |                   |
| Search Orders                  | Customers / Suppliers      |   |                   |
| New Search                     | Stock Items                |   |                   |
|                                | Price Items                |   |                   |
| Q Nominal Account              | <b>X</b> Projects          |   | Exclude Cor       |
| Nominal Account<br>Description | Purchase Requests / Orders |   | Purchase Requests |
| Organisation                   | Purchase Invoices          |   | Purchase Orders   |
| Cost Centre                    | Eq                         |   | EQ                |

Access the purchase order from the order enquiry menu.

#### I.2. Retrieve the purchase order

Enter the purchase order details, for example the purchase order number if known. If not known, enter something that will be useful to search on like the supplier name or the person who entered the original order.

| 🝳 My Account 👻 🖻               | Operations 🔻 📿 Search 🔻 | Reports 🔻 | ? Help 🔹 |                             |             |
|--------------------------------|-------------------------|-----------|----------|-----------------------------|-------------|
|                                |                         |           |          |                             | Demo User 🌼 |
| Search Orders                  |                         | _         |          |                             |             |
| New Search                     |                         |           |          |                             |             |
| <b>Q</b> Nominal Account       |                         |           |          | Exclude Completed           |             |
| Nominal Account<br>Description |                         |           |          | Exclude Uncompleted         |             |
| Organisation<br>Cost Centre    | ×                       |           |          | Exclude Fully Delivered     |             |
| Analysis                       | - () ·                  |           | 4        | Exclude Invoiced            |             |
| Funding Stream<br>Entry User   | , v                     |           |          | Exclude Paid                |             |
| Order No.                      | 764                     |           | 3)       | Exclude Non Paid            |             |
| <b>Q</b> Supplier              |                         |           |          | Exclude Sent Documents      |             |
| Supplier Name<br>Project       | 2                       |           |          | Exclude Unsent<br>Documents |             |
|                                |                         |           |          |                             |             |
| Max M dified Date              | 21/08/2025              |           |          |                             |             |
| Search Q R                     | leset 🖒 Clear 🖌         |           |          |                             |             |

| Step | Description                               |  |
|------|-------------------------------------------|--|
| I    | Enter the purchase order number if known. |  |

Last Reviewed: 17 November 2023

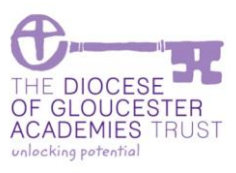

| Step | Description                                                                                                    |  |  |  |  |  |
|------|----------------------------------------------------------------------------------------------------|--|--|--|--|--|
| 2    | If the purchase order is not recent, change or remove the Min Modified Date, otherwise no data will be extracted.                                                                                                    |  |  |  |  |  |
| 3    | If the purchase order number is not known, a search could be performed at supplier level.                                                                                                    |  |  |  |  |  |
| 4    | If the purchase order number is not known, a search could be performed at entry user level, i.e. the person who created the initial request.                                                                                                    |  |  |  |  |  |
| 5    | [Search] for the results.                                                                                                    |  |  |  |  |  |
|      | If no results are found click [New Search] to retry.                                                                                                    |  |  |  |  |  |
|      | 🕒 My Account * 🔤 Operations * 📿 Search * 😰 Reports * 🕐 Help *                                                                                                    |  |  |  |  |  |
|      | Search Orders                                                                                                    |  |  |  |  |  |
|      | Order List                                                                                                    |  |  |  |  |  |
|      | New Search Q                                                                                                    |  |  |  |  |  |
|      | Double click a row to view the record                                                                                                    |  |  |  |  |  |
|      | Display 50 Records   Export: 🕅 🛄 📐 Search:                                                                                                    |  |  |  |  |  |
|      | 100 Supplier         Order Reterence © proer Vate © Status         Nett © I Amount © Gross © Iotal U/S (Delivery) © Iotal U/S (Invoice) ©         Interview           76         Gloucestershire County         GLO004         28/02/202         Part         225.5         45.10         270.6         0.00         225.52         View |  |  |  |  |  |
|      | Total Records: 1 Page: 1                                                                                                    |  |  |  |  |  |
| 6    | [View] the order details to review if this is the purchase order to be closed.                                                                                                    |  |  |  |  |  |

### I.3. Closing the order

| My Account 🔻 🍷                  | Operations 🔻      | Q Search 🔻     | F Reports 🔻 | (?) Help 🔻   |       |                |          |      |                |           |
|---------------------------------|-------------------|----------------|-------------|--------------|-------|----------------|----------|------|----------------|-----------|
|                                 |                   |                |             |              |       |                |          |      |                | Demo User |
| Orders                          |                   |                | _           |              |       |                |          |      |                |           |
| /iew Order Deta                 | ils               |                |             |              |       |                |          |      |                |           |
|                                 |                   |                |             |              |       |                |          |      |                |           |
| ID                              | 764               |                |             |              | Notes |                | SEdwards |      |                |           |
| Supplier                        | Gloucestershire   | County Council |             |              |       |                |          |      |                |           |
| Status                          | Part Posted       |                |             |              |       |                |          |      |                |           |
| Order Reference                 | GL0004            |                |             |              |       |                |          |      |                |           |
| Date Ordered                    | 28/02/2023 13     | 04:01          |             |              | Nett  |                | 225.5    | 12   |                |           |
|                                 |                   |                |             |              | VAT A | mount          | 45.1     | .0   |                |           |
|                                 |                   |                |             |              | Gross |                | 270.8    | 12   |                |           |
|                                 |                   |                | _           |              |       |                |          |      |                |           |
| Order Lines O                   | Order Documents 🕨 | Receipts 🕨     |             |              |       |                |          |      |                |           |
| rder Details: Lir               | ne List           |                |             |              |       |                |          |      |                | _         |
| )isplay <mark>50 🗸</mark> Recor | rds Export:       | 国人             | _           | _            | -     | _              | _        | _    | Search:        |           |
| urchase Analysis                | Description       | n ¢            | Quantity 🗘  | Qty Delivere | ed 🌣  | Qty Invoiced 🜣 | Gross 🗘  | А    | •/             | Ð         |
| Grounds Maintenan               |                   | harge MAY23    | 1.00        |              | 1.00  | 0.00           | 270.62 🛢 | View | Close          | History   |
| otal Records: 1                 |                   |                | _           | _            | -     | _              | _        | Fir  | rst Previous 1 | Next Last |
| Done 🗸 🛛                        | Close Orde        | Help (?)       |             |              |       |                |          |      |                |           |

| Step | Description                                                            |
|------|------------------------------------------------------------------------|
| I    | Review the order.                                                      |
|      | If the order has multiple lines, then a single line could be closed.   |
| 2    | If this order is to be closed in full select the [Close Order] button. |

Last Reviewed: 17 November 2023

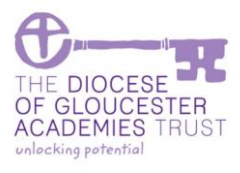

| Step | Desc                                                                          | ription                                                                                                    |
|------|-------------------------------------------------------------------------------|----------------------------------------------------------------------------------------------------|
| 3    | Close Order?      Are you sure that you wish to close this order?      Yes No | Once selected you will be requested to confirm that you want to close the order. Select [Yes] to continue.    |
| 4    | Close Order?  This action is irreversible, do you wish to continue?  Yes No   | A second confirmation will be sought once<br>yes has been selected.<br>Select [Yes] to continue.              |
| 5    | Information  INFORMATION Order 764 closed  Close                              | Information stating that the order has been<br>closed in the final stage.<br>[Close] to complete the process. |

### I.4. Viewing the closed order

Closed orders can be viewed. From the same menu searching on the order shows the below. [View] the order

| Search Orders                       |                                       |          |          |          |         |                        |                       |       |   |
|-------------------------------------|---------------------------------------|----------|----------|----------|---------|------------------------|-----------------------|-------|---|
| Order List                          |                                       |          |          |          |         |                        |                       |       |   |
| New Search Q                        |                                       |          |          |          |         |                        |                       |       |   |
| Double click a row to view the real | cord                                  |          |          |          |         |                        |                       |       |   |
| Display 50 Records   Export         | 1 1 1 1 1 1 1 1 1 1 1 1 1 1 1 1 1 1 1 | _        | -        | _        | -       |                        | Search :              |       |   |
| ID ≎ Supplier ≎rder F               | Reference 🌣 Order Date 🌣              | Status 🗘 | Nett 🌣 T | Amount ≎ | Gross ≎ | Total O/S (Delivery) 🗘 | Total O/S (Invoice) 🗘 | Ä     |   |
| 76 Gloucestershire GLOO             | 004 28/02/202                         | Complete | 225.5    | 45.10    | 270.6   | 0.00                   | 0.00                  | View  |   |
| Total Records: 1                    | _                                     | _        | -        | _        | -       | _                      | _                     | Page: | 1 |
| <b>C</b> ton                        |                                       |          | D        |          | •       |                        |                       |       |   |

| Step | Description       |
|------|-------------------|
| I    | [View] the order. |

Last Reviewed: 17 November 2023

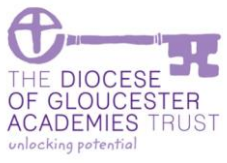

| Step | Descr                                                                                                    | iption                                                            |
|------|----------------------------------------------------------------------------------------------------|-------------------------------------------------------------------|
| 2    | Orders                                                                                                    |                                                                   |
|      | View Order Details                                                                                                    | <b>—</b>                                                          |
|      | 0         74         Nota:         356wpt           50pfar         securativity during clund             74m         ompseud             Order Adhrence         60004             Drift Ordered         3x100/2023 33 64.         Nett         223 32.           Uit Answer         43.9                                                                                                    | I o see the closed information, click on the<br>[History] button. |
|      | Order Units O     Order Socuments b     Recepts b       Order Obtailet Line List     Search       Purchase Analysis O     Description     Quantity O       Grounds Maintenance     Grounds recharge MAV33     1.00     1.00       Total Kootes:     Free (Previous) & literal Literal Liter |                                                                   |
| 3    |                                                                                                    | The [History] shows that the order has been closed.               |
|      | ID: 1541<br>Closed Purchase Order Line by Demo User at 19/11/2023<br>01:17:56<br>Close                                                                                                    | [Close] to return to the main screen.                             |
|      |                                                                                                    |                                                                   |